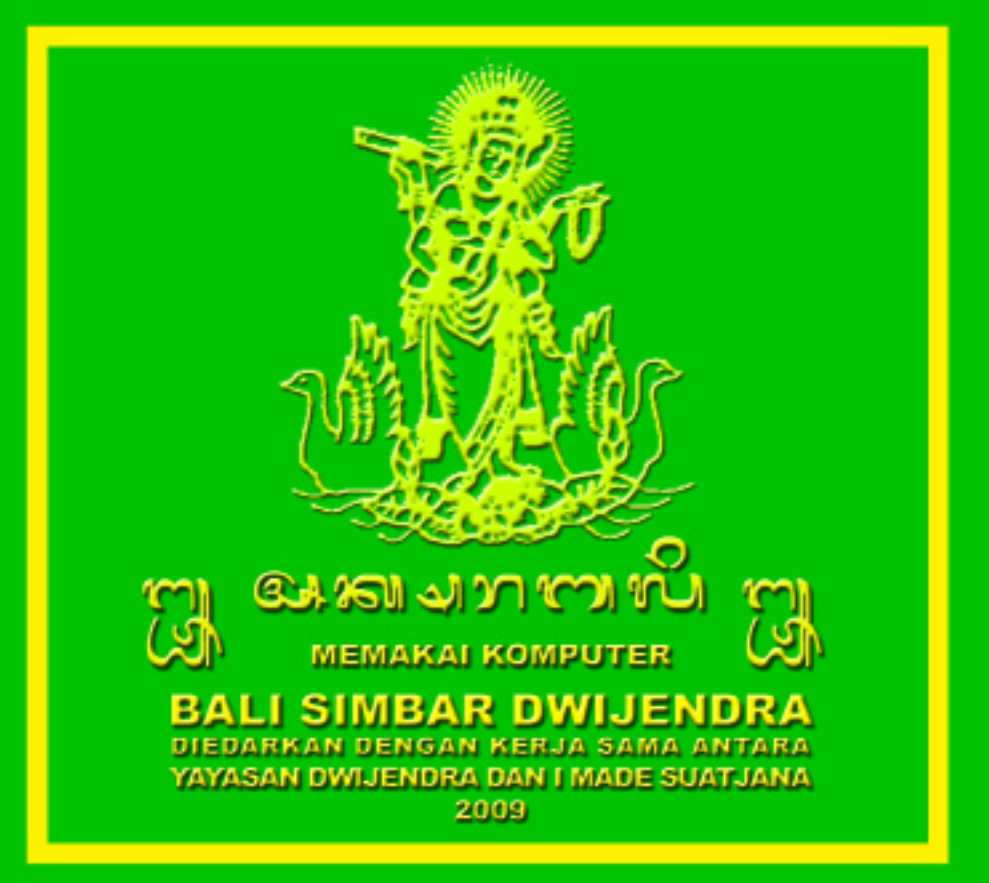

## SAMBUTAN

### KETUA YAYASAN DWIJENDRA PUSAT DENPASAR

#### Om Swastyastu,

Kami bersyukur kehadapan Ida Sang Hyang Widhi Wasa / Tuhan Yang Maha Esa atas karunia-Nya diberi kesempatan membantu terbitnya Program Bali Simbar Dwijendra, sehingga program ini bisa disebarkan kepada masyarakat luas, khususnya kepada para pencinta sastra Bali.

Program ini merupakan perkembangan dari program Bali Simbar-B yang telah lebih dari 10 tahun diperkenalkan kepada masyarakat. Program ini jauh lebih mudah cara pemakaiannya, dan baik untuk belajar pengenalan aksara Bali.

Mudah-mudahan dengan adanya program baru ini, masyarakat terutama anakanak muda lebih tertarik dan mudah untuk menulis aksara Bali.

Om Santih, Santih, Santih, Om

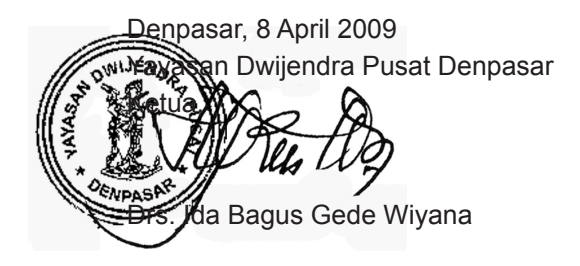

### **BALI SIMBAR DWIJENDRA**

Pada tahun 1996 Bali Simbar, program pengetikan Aksara Bali dengan komputer diperkenalkan kepada masyarakat. Hampir tidak ada perbaikan sejak saat tersebut. Pada tahun 2005 aksara Bali diusulkan agar masuk dalam daftar UNICODE atau ISO 10646. Dan pada pertengahan tahun 2006 aksara Bali telah terdaftar dalam UNICODE / ISO 10646. Langkah selanjutnya seharusnya untuk aksara Bali dibuatkan program IME (cara pengetikan) untuk Microsoft WINDOWS, sehingga aksara Bali bisa menjadi Smart Font (huruf pintar), sehingga dengan mudah bisa dipakai. Naskah bisa dengan mudah diubah dari naskah Latin menjadi naskah Bali, dengan hanya merubah font-nya.

Namun hambatan kearah itu masih banyak, terutama karena pemakai aksara Bali sangat sedikit, sehingga pengerjaan smart font aksara Bali dianggap tidak memberikan keuntungan secara ekonomis bagi Microsoft. Ada cara lain agar Microsoft mau membuatkan smart font untuk aksara Bali, yaitu dengan campurtangan pemerintah. Namun kelihatannya belum ada minat pemerintah kearah itu. Karena itu diperkenalkan program Bali Simbar Dwijendra untuk memudahkan pengetikan naskah aksara Bali dengan komputer. Kiranya program ini akan tetap berguna, walaupun nantinya aksara Bali telah memiliki versi smart font, karena dengan program ini para siswa bisa belajar dan mengenal aksara Bali, tahap demi tahap. Penggunaanya juga tidak sulit.

Program ini bisa diedarkan kepada masyarakat atas dorongan dan bantuan dari Yayasan Dwijendra Pusat Denpasar. Untuk pemberian suportnya saya mengucapkan banyak-banyak terimakasih. Juga kepada sahabat-sahabat yang selalu saya ganggu dengan pertanyaan-pertanyaan mengenai ugeruger pasang aksara Bali, tak lupa saya ucapkan terimakasih.

- File yang kita dapatkan dalam program ini ada dua buah, yaitu : Bali Simbar Dwijendra dan Bacalah.pdf
- 2. Bacalah.pdf adalah file yang kita baca sekarang ini.
- Untuk meng-install Bali Simbar Dwijendra, jalankan file Bali Simbar Dwijendra. Ikuti petunjuk yang ditampilkan.
- Setelah selesai instalasi, aktifkan program Keyman, maka akan muncul ikon abu-abu **Keyman** dengan huruf **K**, pada pojok kanan bawah layar

# Desktop » EN « 😵 🅡 🔊

\* Terlebih dahulu aktifkan program aplikasi yang akan dipakai mengetik (misal WORD, CorelDraw, PowerPoint).

(**3**(1)) 06:39

- \* Klik ikon Keyman tersebut.
- \* Pilih ikon : Bali Simbar Dwijendra atau Kawi Simbar.
- \* Pilih font yang sesuai (Bali Simbar DJ atau KwTimes New Roman, atau font lainnya).
- \* Program sudah bisa dipakai mengetik
- 5. Dengan Klik kanan pada ikon kita bisa mengatur konfigurasi / cara pengaktifan Keyman. Konfigurasi yang bisa dipilih :
  - a. Program Keyman langsung start saat Windows start.
  - b. Bali Simbar diaktifkan dengan [Ctrl-Alt-B] dan dimatikan dengan [Ctrl-Alt-B] (togel / bulak-balik).
  - c. Agar Splash Screen Keyman tidak tampil pada saat Program Keyman diaktifkan. Dll.
- 6. Program ini bisa dipergunakan pada Word, Exel, PowerPoint, Notepad, Corel Draw, Page Maker dan sebagainya.

- Pengetikan pada Exel sebaiknya pada mode "EDIT", yaitu dengan menekan tombol F2 pada awal pengetikan dalam satu sel atau klik sel tersebut 2 x.
- Pemakaian pada program ADOBE (Page Maker dll) akan menimbulkan sedikit kendala, terutama pengetikan menggunakan [Ctrl-Shift-Aksara]. Coba tekan [Ctrl-Shift-Aksara] berkali-kali. Lihat juga petunjuk bagi pengguna ADOBE pada halaman di belakang.
- 8. Bacalah petunjuk penggunaan dengan cermat, karena semuanya penting. Bila perlu praktikkan satu-persatu.
- 10. Kalau menemukan kesulitan, bisa menghubungi :

Madé Suatjana Telp. 0361 427520 HP. 081 338 928 442 bali.simbar@yahoo.co.id

# **PERSIAPAN** Untuk Menggunakan Bali Simbar Dwijendra

#### Sebelum memakai program ini :

"DISABEL" / non-aktifkan semua opsi "Auto-Correct".

Aplikasi "AutoCorrect" tidak terlalu berguna dalam pengetikan naskah beraksara Bali / berbahasa Indonesia. Opsi-opsi pada "AutoCorrect" bisa menyebabkan kesalahan dalam pengetikan naskah beraksara Bali.

#### Contohnya :

- Semua huruf pertama dalam kalimat akan dirubah menjadi huruf kapital. Jadi huruf awal kalimat akan menjadi aksara "dirga", padahal tidak kita inginkan.
- Tanda "guru" akan berubah menjadi tanda "quote" / apostrof (tanda strip miring [ ' ] ).
- Kadang-kadang huruf "ta latik" m dirubah tanpa kita sadari menjadi "backquote" [`].

#### Caranya :

- A. Bagi pemakai Microsoft WORD 2000 / 2003.
  - 1. Klik Tools.
  - 2. Klik AutoCorrect.
  - 3. Pada jendela AutoCorrect hilangkan semua tanda contreng.
  - 4. Pada Jendela "AutoFormat As You Type" hilangkan tanda contreng pada :
    - "Straight quotes" with "smart quotes".
    - "Symbol characters (--) with symbol (—).
  - 5. Pada Jendela "**AutoFormat**" hilangkan tanda contreng yang sama seperti point 4 diatas.
- B. Bagi pemakai Microsoft Word 2007.
  - 1. Klik Office Button dipojok kiri.
  - 2. Klik Word Options.
  - 3. Klik **Proofing**.
  - 4. Klik AutoCorrect Options.
  - 5. Hilangkan semua tanda contreng pada AutoCorrect.
  - 6. Pada Jendela "**AutoFormat As You Type**" hilangkan tanda contreng pada :

#### - "Straight quotes" with "smart quotes"

- "Symbol characters (--) with symbol (—)
- 7. Pada Jendela "**AutoFormat**" hilangkan **tanda contreng** yang sama seperti point 6 diatas.
- C. Bagi pemakai CorelDraw :
  - 1. Klik Text.
  - 2. Pilih Writing Tools lalu pilih Settings.
  - 3. Klik QuickCorrect.
  - 4. Hilangkan semua tanda contreng.
- D. Bagi pemakai PageMaker / InDesign :
  - 1. Klik Edit.
  - 2. Klik Preferences.
  - 3. Klik AutoCorrect.
  - 4. Hilangkan tanda contreng pada **Enable Autocorrect.**

# CARA MENGGUNAKAN Bali Simbar Dwijendra

- Ketikkan kata-kata seperti mengetik dengan huruf Latin. Tidak perlu memikirkan aturan pasang aksara Bali, tidak perlu memikirkan gantungan atau gémpélan.
- 2. Jangan lupa mengetikkan spasi diantara kata-kata.
- 3. a. Ketik konsonan, misalnya [ k ] akan tampil [ m? ]. Tanda tanya
   [?] dibelakang [ m] menunjukkan kita harus mengetikkan sesuatu lebih lanjut.
  - b. Kalau selanjutnya kita ketikkan konsonan, misalnya [g], maka konsonan tersebut akan menjadi gantungan .... [ and ibelakangnya akan muncul lagi tanda tanya [?].
  - c. kalau kita ketikkan "**pengakhiran**", maka tanda tanya tersebut akan hilang. **Pengakhiran** bisa berupa :
    - vokal, koma, untuk  $[\gamma]$ , titik untuk  $[\gamma]$ ,
    - spasi [], enter untuk [enter], sesuai keperluan.

- 5. Kita harus membedakan antara [ ۲..], [....], [.۶], [ج], [ج]]. Kesulitannya : hanya ada satu tombol [ e / E ], maka untuk :
  - \* pepet [.....], kita ketikkan dengan [e],

baik pada awal kata atau setelah konsonan.

- taleng [.ŋ..], kita ketikkan dengan [ E ] / [ Shift-e ], baik pada awal kata atau setelah konsonan.
- \* [ɕ], [ʊ̪], kita ketikkan dengan [Ctrl-Shift-e],

berulang-ulang, seperlunya.

- \* [.ງ..] ketikkan [Ctrl-Shift-e] setelah konsonan [ଲ?] atau [ଲූ?].
- 6. Vokal dirga :

Kalu setelah [ᢛᠠ?] atau [ၷၟႃ?] diketik [ A ] [ I ] [ U ] akan menghasilkan [ဢၣ], [ၷၟႃ], [ၷၟႃ] atau [ၷၟၣ], [ၷၟႃ႞], [ၷၟႃ]

- Untuk menambah tedung dibelakang konsonan : [Ctrl-a] atau [Ctrl-o].
- 8. Tombol [Shift-Spasi] akan menggeser kursor kekanan.
- 9. Untuk **Vokal Aksara Wayah** : [هه], [ᢏ], [ݤ], [ݤ], [ݤ]], [צ] Ketikkan [Ctrl-Shift-Vokal], berulang-ulang seperlunya.
- 10. Untuk mengetikkan Dasaksara :

Ketikkan [Ctrl-Shift-Aksara], berulang-ulang seperlunya.

| [ິລັ]      | ketikkan  | [Ctrl-Shift-s] | berkali-kali secukupnya |
|------------|-----------|----------------|-------------------------|
| [ကို]      | ketikkan  | [Ctrl-Shift-b] |                         |
| [ື້ສາ]     | ketikkan  | [Ctrl-Shift-s] | berkali-kali secukupnya |
| [ື້ສາ]     | bisa juga | [Ctrl-Shift-z] |                         |
| [టి]       | ketikkan  | [Ctrl-Shift-a] | berkali-kali secukupnya |
| [؆ٞ        | ketikkan  | [Ctrl-Shift-h] | berkali-kali secukupnya |
| [ల్రొల్రా] | ketikkan  | [Ctrl-Shift-O] | berkali-kali secukupnya |
| [کەتۋ      | ] ketik   | [Ctrl-Alt-O]   | berkali-kali secukupnya |

11. Untuk semua Aksara dengan Nada Ulu Candra :

### (Cara lain mengetikkan Dasaksara)

Simbol Nada Ulu Candra dalam huruf latin adalah [ M m ] [DEPAN] [m] [Ctrl-Shift-Apostrof] [ ' ] Yang dimaksud dengan [DEPAN]

Contoh :

| ື່ ມື້] | ketikkan | [c] [a] [m] [Ctrl-Shift-Apostrof]               |
|---------|----------|-------------------------------------------------|
| ີ່ ພັ]  | ketikkan | [s] [a] [m] [Ctrl-Shift-Apostrof]               |
| ကို]    | ketikkan | [h] [r] [a] [m] [Ctrl-Shift-Apostrof]           |
| ကို]    | ketikkan | [h] [r] [i] [m] [Ctrl-Shift-Apostrof]           |
| [කාදී]  | ketikkan | [k] [s] [m] [u] [m] [Ctrl-Shift-Apostrof]       |
| ່ງໝໍ້ມ] | ketikkan | [k] [s] [Shift-e] [m] [Ctrl-Shift-Apostrof]     |
| ່ງໝັ້ງ] | ketikkan | [k] [p] [r] [Shift-e] [m] [Ctrl-Shift-Apostrof] |

12. Untuk Aksara dengan **Ulu Ricem** :

Simbol Nada Ulu Candra dalam huruf latin adalah [ M m ] [DEPAN] [m] [Ctrl-Shift-Titik]

Yang dimaksud dengan [**DEPAN**] = [ ຍ] / [ ທ] / [ ທ] dsb.

| [පී]   | ketik dgn. | [m] [a] [m] [Ctrl-Shift-Titik]     |
|--------|------------|------------------------------------|
| [ଜ୍ଞା] | ketik dgn. | [t] [a] [m] [Ctrl-Shift-Titik]     |
| [ၛႄ႞   | ketik dgn. | [t] [r] [a] [m] [Ctrl-Shift-Titik] |
| [ီယ်]  | ketik dgn. | [y] [a] [m] [Ctrl-Shift-Titik]     |

13. Jangan lupa mengetikkan spasi diantara kata-kata :

bapan ceningé : ເກເບຫຼົວສົງຫາ bapan ceningé : ເກເບຫຼົລສິງາ bungan jagung : ບາຕອາດົງ bungan jagung : ບາຕອາດົງ ketut regig : ສົາທຸທາງຕິກາງ ketut regig : ສົາທຸທາງຕິກາງ ketut regig : ລົາທຸທາງຕິກາງ panak sampi : ບາລສາມາຍວິງ

diketik tanpa spasi (salah) diketik dengan spasi (benar) diketik tanpa spasi (salah) diketik dengan spasi (benar) diketik tanpa spasi (salah) diketik tanpa spasi (benar) diketik tanpa spasi (salah) diketik dengan spasi (benar) 14. **Spasi 2x**, kalau kita sengaja ingin memisahkan suku kata aksara Bali :

| Wayan Cakra | : | ပက္လက္ကျပ     |
|-------------|---|---------------|
| Wayan Cakra | : | บพลูลทุ       |
| Wayan Cakra | : | าเกาติไขายาง  |
| tan yogya   | : | ୢ୴୲୶ୄୗ୵୰୰ୄୄୠ୲ |

diketik tanpa spasi (salah) diketik dengan spasi (benar) diketik dengan spasi 2x, sengaja memakai adeg-adeg. diketik dengan spasi 2x, sengaja memakai adeg-adeg.

Tanpa spasi hanya akan menyebabkan kesalahan kalau :

- a. suku kata pertama berakhir dengan [n] dan suku kata kedua berawal dengan [c] atau [j]
- b. suku kata kedua berawal dengan [re] atau
- c. suku kata pertama berakhir dengan [k] dan suku kata kedua berawal dengan [s]

Walaupun demikian, **biasakan mengetik spasi diantara dua kata**, walaupun tanpa mengetik spasi tidak menyebabkan kesalahan pasang aksara. 15. Terdapat kesulitan dalam mengetikkan :

- [mo] "nya" dalam kata-kata yang diucapkan nya, nye dsb. (seperti dalam kata : punya, nyak, nyemak, dsb)
- [] "nya" dalam kata-kata yang diucapkan nia, niu (seperti dalam kata : kanya, punya, dsb)

Dalam Bahasa Jawa Kuna dengan huruf Latin, penulisan "punya" yang berbunyi "punya" adalah [puña], dan "punya" yang berbunyi "punia" ditulis [punya].

Dalam Bahasa Bali dengan huruf Latin, penulisan "punya" yang berbunyi "punya" adalah [punya], dan "punya" yang berbunyi "punia" ditulis [punia].

Untuk mengatasi kesulitan tersebut, cara yang dipakai adalah sebagai berikut :

Untuk [m] ketik dgn [n] [y] atau [n] [Ctrl-Apostrof] Untuk [m] ketik dgn [n] [ - ] [y] atau [n] [spasi] [y] atau dgn [n] [Shift y] atau [n] [Ctrl y]

Cara tersebut juga berlaku untuk pengetikan  $[\cdots]$  dan  $[\cdots]$ 

16. Aksara-aksara ..

[~~] latinnya [ n ], diketik dengan [n] + [Ctrl-Titik] latinnya []], diketik dengan [l] + [Ctrl-Titik] [] [] [] [] [] [] [] ] bisa juga dengan [l] + [e] ketik dgn [1] + [Ctrl-Titik] + [Ctrl-U] latinnya [r], diketik dengan [r] + [Ctrl-Titik] [ပူ] bisa juga dengan [r] + [e] [ပူ၁] latinnya [ r ], diketik dengan [r] + [Ctrl-Apostrof] [ບຸລ] latinnya [ r ], diketik dengan [r] + [Ctrl-O] latinnya [s], diketik dengan [s] + [Ctrl-Titik] പ്ര [ത] latinnya [ ś ], diketik dengan [s] + [Ctrl-Apostrof] [ທາ] bisa juga dengan [s] + [h] [ဖူာ] latinnya [t], diketik dengan [t] + [Ctrl-Titik] [m] latinnya [ **ny** ], diketik dengan [n] [y] [m] latinnya [ ñ ], bisa juga dg. [n] + [Ctrl-Apostrof] [භ] simbol latinnya [ th ], diketik dengan [t] + [h] [23] simbol latinnya [ dh ], diketik dengan [d] + [h] [ໝ] simbol latinnya [ **gh** ], diketik dengan [g] + [h]

- [න] simbol latinnya [ bh ], diketik dengan [b] + [h]
- [ĭ] simbol latinnva [ ph ], diketik dengan [p] + [h]
- simbol latinnya [ **ih** ], diketik dengan [j] + [h]
- [Ŋ] simbol latinnya [ kh ], diketik dengan [k] + [h]
- [က] simbol latinnya [ ch ], diketik dengan [c] + [h]
- \* Aksara-aksara tersebut bisa diaktifkan dengan cara seperti tersebut diatas, dalam posisi gantungan (kalau bentuknya memang ada).

Tentu tidak ada gantungan la lenga ata ja jéra.

Kalau diperhatikan : semua huruf Bali yang padanan Latinnya \* mempunyai tanda diakritik diatas (tidak perduli tanda apapun, dipanggil dengan Huruf bersangkutan + [Ctrl-Shift-Apostrof] dan semua huruf Bali yang padanan Latinnya mempunyai tanda diakritik dibawah (tidak perduli tanda apapun, dipanggil dengan Huruf bersangkutan + [Ctrl-Shift-Titik]

### 17. Tanda-tanda baca :

| [(]                   | kurung buka | diketik dengan [(]                          |
|-----------------------|-------------|---------------------------------------------|
| [)]                   | kurung buka | diketik dengan [)]                          |
| [,]                   | koma        | dengan [Ctrl-Koma] atau [koma] 2x           |
| [.]                   | titik       | diketik dengan [Ctrl-Titik] atau [titik] 2x |
| [ ~ ]                 | guru        | diketik dengan [Ctrl-Shift-Nol]             |
| [ ะ ]                 | titikdua    | diketik dengan [ : ]                        |
| [:]                   | titikdua    | diketik dengan [ : ] 2x                     |
| [ – ]                 | lagu        | diketik dengan [Ctrl-Shift-Minus]           |
| [ _ ]                 |             | diketik dengan [Ctrl-Shift-SamaDengan]      |
| [ ]                   |             | diketik dengan [Ctrl-Shift-BackSlash]       |
| [ X ]                 |             | diketik dengan [Ctrl-Shift-X]               |
| [ * ][ •              | ][+]        | diketik dengan [Ctrl-Shift-8]               |
| []                    | spasi       | diketik dengan [Shift-Space]                |
| [→]                   |             | diketik dengan [<<<]                        |
| [ → ]                 |             | diketik dengan [>>>]                        |
| [ ]                   |             | diketik dengan [<<<<]                       |
| $[ \longrightarrow ]$ |             | diketik dengan [>>>>]                       |

 Dalam pasang aksara Bali terdapat keraguan dalam mengetikkan [ia], [ii], [iu], [ie], [io] karena pasangan vokal tersebut bisa diucapkan / ditulis :

> [iya], [iyi], [iyu], [iye], [iyo] dengan huruf Bali ditulis [.ိယ], [.ိယ္], [.ိယ္], [.ိယ္], [.ိယ္], [...

atau bisa diucapkan / ditulis :

[iha], [ihi], [ihu], [ihe], [iho] dengan huruf Bali ditulis [...ဟ], [...ဟ], [...ဟ], [...ဟ].

dalam propgram ini semua :

[ia], [ii], [iu], [ie], [io] akan menjadi [.ိ. ဃ], [.ိ. ဃိ], [.ိ. ယိ], [.ိ. ဘုဟ].

kalau ingin mendapatkan [،٠٠] ketik dengan [i] [h] [a] dst.

 Hal yang sama / serupa juga berlaku untuk pengetikan [éa] dan [éo]. 19. Keraguan yang sama juga ditemukan dalam mengetikkan [ua], [ui], [uu], [ue], [ué] karena bisa diucapkan / ditulis : [uwa], [uwi], [uwu], [uwe], [uwé] dengan huruf Bali ditulis [···ບ], [··ບບ], [··ບບ], [··ບບ], [··ບບ],

atau bisa diucapkan / ditulis :

[uha], [uhi], [uhu] [uhe], [uhé] dengan huruf Bali ditulis [...တ۱], [...တ۱], [...တ۱], [...တ۱], [...တ۱].

dalam propgram ini semua :

[ua], [ui], [uu], [ue], [ué] akan menjadi [··ပ္ပ္ပ္], [··ပ္ပ္ပິ], [··ပ္ပ္], [··ပ္ပုပ္].

kalau ingin mendapatkan [ $\cdots_{j}$ ] ketik dengan [u] [h] [a] dst.

19a. Hal yang sama / serupa juga berlaku untuk pengetikan [oa] dan [oé].

- 20. Masalah **ng** [m] diikuti gantungan **n** [ $\dots$ ]:
  - a. berdasarkan uger-uger lama, masih dibolehkan menulis seper-

ti : **kna** [ $\mathfrak{m}$ ], **gnah** [ $\mathfrak{m}$ ]. Kalau kata-kata seperti itu mendapat awalan **ng**, maka akan menyebabkan adanya **ng** [ $\mathfrak{m}$ ] mendapat gantungan **n** [ $\mathfrak{m}$ ]. Bentuk [ $\mathfrak{m}$ ] diikuti [ $\mathfrak{m}$ ] sama dengan bentuk **lelenga** [ $\mathfrak{m}$ ], hal ini tidak boleh terjadi. Karena itu dalam program ini: **ng**, yang diikuti **n** akan seketika ditampilkan menjadi [ $\mathfrak{m}$  $\mathfrak{m}$ ?].

Didalam kekawin masih dijumpai [m] diikuti gantungan [....]; konon memang boleh, asalkan dikuti pangangge swara : misalnya  $[\check{\eta} \omega]$  = ngnes. Untuk bisa menampilkan  $[\check{\eta} \omega]$ , bisa diketik dengan [n] [g] [a] [spasi] [k] [n] [e] [s] [spasi], maka akan tampil [mis  $\omega$ ], selanjutnya kita hilangkan hurup [mi].

b. berdasarkan uger-uger : ng pada kata-kata tingting, tungtung, klungkung, sangsang, nengneng, harus ditulis dengan cecek : [ຫິຫິງ ທີ່ຫຼິງ ລູຫຼົງ ມີມົງ ຄົລົງ ຕົລິສິ]. Dalam program ini : hanya kalau menyebabkan [m] diikuti gantungan [...], barulah secara otomatis mengikuti uger-uger diatas, seperti 3 kata berikut [ສົ

ລົງ ຕົລລົງ ອລີລົ], sedangkan yang lainnya akan ditampilkan : [ຫິຕຼິງ ທູຕູ້ງ ມໆວ່ງ ລາຕຼັງ ຄູຕຼົງ]. Kalau ingin mendapatkan sesuai dengan uger-uger maka harus diketikkan spasi diantara suku katanya.

Komentar : sebetulnya tidak ada yang aneh dalam [ဖ်ားဗ္ဗို ၊ မျှဗ္ဗ်ု မက္ခပ်၊ နားဗ္ဗ်၊ နွားဗ္ဗ်၊]

21. Masalah **ng** [m] diikuti gantungan **ny** [.....]

berdasarkan uger-uger **ng** pada akhir kata, jika mendapat akhiran **nya**, **nyane**, harus ditulis dengan cecek. Kalungnyane ditulis [ສາມັງກາງສ]. Namun didalam kekawin masih banyak diketemukan bentuk [....ຫຼ....].

Kelihatannya tidak ada yang aneh atau salah dengan cara penulisan [......] seperti itu, karenanya, dalam program ini kata-kata seperti : kalungnyane secara otomatis akan ditulis [ສາບງຕາງສ]. Kalau ingin kata-kata seperti itu ditulis sesuai dengan uger-uger, maka harus diketikkan **spasi** didepan **nya** atau **nyane,** sehingga menjadi [ສາບິງຕາງສ]. 22. Program ini dilengkapi dengan pengenalan "pasang pageh".
Didepan telah disebutkan istilah "pengakhiran". Pengakhiran bisa berupa : [spasi], [koma], [titik] atau [enter].
Untuk mengaktifkan Pasang Pageh, diketikkan

```
"Pengakhiran Pasang Pageh" yaitu :
```

[Ctrl-Shift-Spasi], [Ctrl-Shift-Koma], [Ctrl-Shift-Titik] atau [Ctrl-Shift-Enter].

[ဟၢଲၢ୶ກ] + pengakhiran pageh = [ၛႄၖႜၐၛၜႃဢ] [၈၉၂] + pengakhiran pageh = [ၛာဥၛ] [က်ကပာအ?] + pengakhiran pageh = [ဢကပာအ] [ရိာက္ခရာ?] + pengakhiran pageh = [ရိာက္ခရာ]

Dan kata-kata tersebut harus berdiri sendiri.

[ဖားရွိအခုအ?] + pengakhiran pageh [ဖားရပြီးတွအ?] + pengakhiran pageh

- 23. Jarak baris pada naskah harus / masih bisa diatur.
  - a. Untuk pemakai MSWord 2007, jarak baris agak besar.
     Ini bisa dirubah dengan cara :

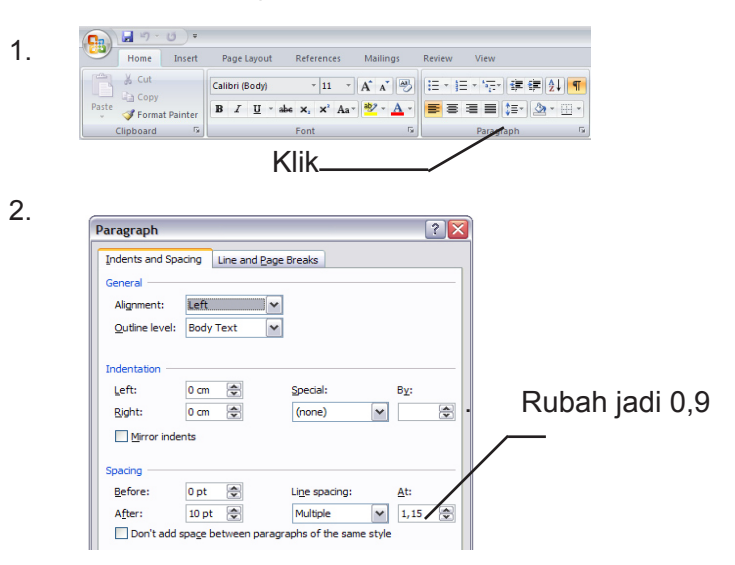

- b. Untuk pemakai MSWord 2000/2003, jarak baris bisa dirubah dengan cara :
  - 1. Klik Format
  - 2. Klik Paragraph
  - 3. Pada jendela rubah :

| aragraph        |                           |                          | ?            |
|-----------------|---------------------------|--------------------------|--------------|
| Indents and Spa | cing Line and             | Page Breaks              |              |
| General         |                           |                          |              |
| Alignment:      | Left                      |                          |              |
| Outline level:  | Body Text                 | ~                        |              |
| Indentation —   |                           |                          |              |
| Left:           | 0 cm 🚖                    | Special:                 | B <u>v</u> : |
| Right:          | 0 cm 🚖                    | (none)                   | •            |
| Mirror inde     | nts                       |                          |              |
| Spacing         |                           |                          |              |
| Before:         | 0 pt 🛛 🤹                  | Line spacing:            | <u>A</u> t:  |
| After:          | 10 pt 🚔                   | Multiple                 | 🖌 🖊 🖌        |
| Don't add       | spa <u>c</u> e between pa | aragraphs of the same st | yle          |
| -               |                           |                          | /            |
| R               | ubah ja                   | di 0,9 💷 /               |              |

c. Untuk pemakai PageMaker / InDesign jarak baris bisa dirubah dengan cara :

| 🔟 Adobe InDesign CS3 - [Cara Pengetikan Ba | li KM | 2.ind | d @ 10           |
|--------------------------------------------|-------|-------|------------------|
| File Edit Layout Type Notes Object Table   | View  | Windo | w Help           |
| A Times New Roman 💉 🛒 🗟 12 pc              | ~     | TT    | T' T             |
| Regular 🐼 🛣 (14,4 pt)                      | *     | Тт    | T <sub>1</sub> Ŧ |
|                                            | 30    | 20    | 10 0             |
| Rubah angka spasi seperlunya/              |       |       |                  |

(misal : kalau besar huruf 12 pt, maka angka spasi ± 24 pt)

# Cara Menggunakan KAWI SIMBAR

Yang dimaksud dengan Kawi Simbar adalah modifikasi beberapa font Latin, agar bisa dipakai mengetikkan naskah-naskah Bahasa Jawa Kuna / Sansekerta, seperti pada kekawin, naskah-naskah agama Hindu, dll. Yang dimodifikasi hanya huruf huruf yang memakai tanda diakritik.

Pada halaman berikut bisa dilihat huruf-huruf tersebut. Dari sana bisa dilihat, bahwa ada  $\bar{a}$  dirga dan ada  $\hat{a}$  dirga sandi, ada  $\bar{i}$ ,  $\hat{i}$ , ada  $\bar{u}$ ,  $\hat{u}$ , dan sebagainya. Dalam pemakaiannya,  $\hat{a}$ ,  $\hat{i}$ ,  $\hat{u}$ ,  $\hat{o}$  dirga sandi sering tidak dibedakan dengan  $\bar{a}$ ,  $\bar{i}$ ,  $\bar{u}$ ,  $\bar{o}$  dirga biasa. Dirga sandi biasanya dipergunakan dalam buku pelajaran bahasa Jawa Kuna, agar pelajar mengetahui bahwa vokal dirga tersebut adalah vokal dirga sandi.

Program ini juga berusaha menyediakan "**semua**" huruf yang mungkin diperlukan, termasuk **ə, ĕ, ŋ, ă** dan sebagainya, walaupun bentuk huruf tersebut tidak / jarang sekali dipakai.

Juga **Ç** dan **ç** masih dipertahankan, walaupun simbol **sa saga** tersebut telah diganti dengan **Ś** dan **ś**.

Cara pemakaiannya sengaja disesuaikan dengan cara pemakaian padanan huruf-huruf tersebut dalam aksara Bali.

Aktifkan Keyman Kawi dengan [Ctrl-Alt-K] atau dengan memilihnya dengan mouse.

Semua huruf-huruf dengan tanda diakritik dikelompokkan menjadi dua :

a. Yang memakai tanda diakritik diatas :
Ā, Â, Ă, Ī, Î, Ū, Û, Ē, É, Ě, Ê, Ō, Ô, Ö;
ā, â, ă, ī, î, ū, û, ē, é, ĕ, ê, ō, ô, ö;
Ŗ, Ś, Ñ, D, Ŋ, Ŋ; ŗ, ś, ñ, ŋ, ŋ, m.

Diketik dengan Huruf + [Ctrl-Apostrof]  $\rightarrow$  [ ' ] Ketikkan berkali-kali, sehingga didapat huruf yang tepat.

b. Yang memakai tanda diakritik dibawah :
 R, Ţ, Ş, D, H, Ļ, Ç, Ņ, M;
 r, t, s, d, h, l, c, n, m.

Diketik dengan Huruf + [Ctrl-Titik]

Program ini juga dilengkapi dengan pengenalan "pasang pageh", namun belum banyak kata yang mempunyai pasang pageh dimasukkan kedalam librari program ini.

Cara pemakaiannya sama dengan cara pemanggilan "Pasang Pageh" dalam cara pemanggilan "Pasang Pageh" dalam Aksara Bali didepan. Setelah selesai mengetik suatu kata, ketikkan "pengakhiran pasang pageh".

#### "Pengakhiran Pasang Pageh" bisa berupa :

[Ctrl - Shift - Sapsi] [Ctrl - Shift - Titik] [Ctrl - Shift - Koma] atau [Ctrl - Shift - Enter]

# **PENGGUNA ADOBE**

(menghindari penggunaan tombol CTRL SHIFT)

- » F2 untuk mengetikkan spasi
- » F4 untuk mengetikkan tedung [..ว..]
- » **F5** untuk mengetikkan [ೞ] [ᢏ] [ܟ] [ܟ] [ܟ] ketik [a], [i], [u], [e] atau [o] lalu ketik [F5] seperlunya
- » F6 untuk mengetikkan [₄] [◦] [◡] [♥] [♣] ketik [o] lalu ketik [F5] seperlunya
- » F8 untuk mengetikkan hulu ricem : ketikkan [໑] [ອ] [໑៲] [໑៲] (໑ŋ] dsb. lalu ketik F8
- » F9 untuk mengetikkan nada ulu candra (dasaksara dsb.) : ketikkan [ຣ] [ຍ] [ຣ] [ອ] [າສາມ] [າສາມ] [າອາມາ] lalu ketik F9 ketikkan [ຣິ] [ຕິ] [ຕິ] [ປິ] lalu ketik F9